## **Reiter: Module**

Um die Zeiterfassung für den Benutzer zu aktivieren muss in dieser Ansicht der Haken bei **Zeiterfassung** aktivieren gesetzt werden. Im Anschluss daran muss eines der vorgegebenen **Wochenprogramme** ausgewählt werden!

Nach Setzen des Hakens und der Auswahl eines Wochenprogramms werden die Einstellungen mit **Speichern** gesichert.

Um mehr / eigene Wochenprogramme nutzen zu können, ist ein Upgrade auf einen **Time-Base** oder **Time-Professional**-Account nötig!

| WARNUNG                                                                            |
|------------------------------------------------------------------------------------|
| Time-Free: 3 vorgegebene Wochenprogramme                                           |
| Time-Base & Time-Professional: Verfügbare Wochenprogramme auf Grund der Angaben im |
| Fragebogen                                                                         |
|                                                                                    |

| Einstellungen Gruppen Rolle                                                      | n Aktionsberechtigungen                                 | Im Kompetenzbereich dieser | Rolleninhaber     | Module  |     |   |
|----------------------------------------------------------------------------------|---------------------------------------------------------|----------------------------|-------------------|---------|-----|---|
| Zeiterfassung                                                                    | ·                                                       |                            |                   |         |     |   |
| Zeiterfassung aktivieren<br>TA-Id<br>Beginn der Zeiterfassung<br>Tagesabrechnung | <ul> <li>√</li> <li>17</li> <li>01.02.2013 *</li> </ul> |                            |                   |         |     |   |
| Wochenprogram                                                                    | 2 - Glz,Ü50,100,F-Z/38,3/7                              | 7:00-18:00 💌 * Teil:       | zeit (%)          |         | 100 | * |
| Ab Wochenprogram Löse                                                            | :hen                                                    | Ab                         | Teilzeit (%)      | Löschen |     |   |
| Neues Program hinzufügen                                                         |                                                         | Те                         | ilzeit hinzufügen |         |     |   |

## Tagesabrechnung

Mit dem Button Tagesabrechnung kann eben diese gestartet werden. Nach dem Klick auf den Button wird ein Fenster geöffnet in dem weitere Einstellungen getroffen werden müssen:

|                         | ×                                                                                                    |
|-------------------------|----------------------------------------------------------------------------------------------------|
| Mitarbeiter             | Honig Helga                                                                                                    |
| Ab                      |                                                                                                    |
| Modus                   | Zeitmodell aus historisch gesetztem Wochenprogramm                                                                                                    |
| Tagesabrechnung starten | Zeitmodelle u. Berechtigungen neu aus Stammsatz übernehmen<br>Neu abrechnen mit historischen Zeitmodel-Referenzen<br>Zeitmodell aus historisch gesetztem Wochenprogramm |

- Ab
  - Eingabe des Datums, von dem aus die Tagesabrechnung gestartet werden soll (es wird jeder Tag mit dem eingestellten Datum beginnend gemäß dem gewählten Modus neu abgerechnet bis zum heutigen Tag)
- Modus
  - Zeitmodelle u. Berechtigungen neu aus Stammsatz übernehmen
  - Neu abrechnen mit historischen Zeitmodell-Referenzen

• Zeitmodell aus historisch gesetztem Wochenprogramm

Mit einem Klick auf "Tagesabrechnung starten" wird die Tagesabrechnung gemäß den gewählten Einstellungen gestartet.

## Stammdaten

Im Anschluss daran, sollten unter **Stammdaten** im unteren Drittel des Fensters noch einige Einstellungen getroffen werden:

Details zu den Einstellungen finden Sie in dem folgenden PDF: </link/zu/pdf/>